# Register your product and get support at www.philips.com/welcome

# PhotoFrame

SPF1307 SPF1327

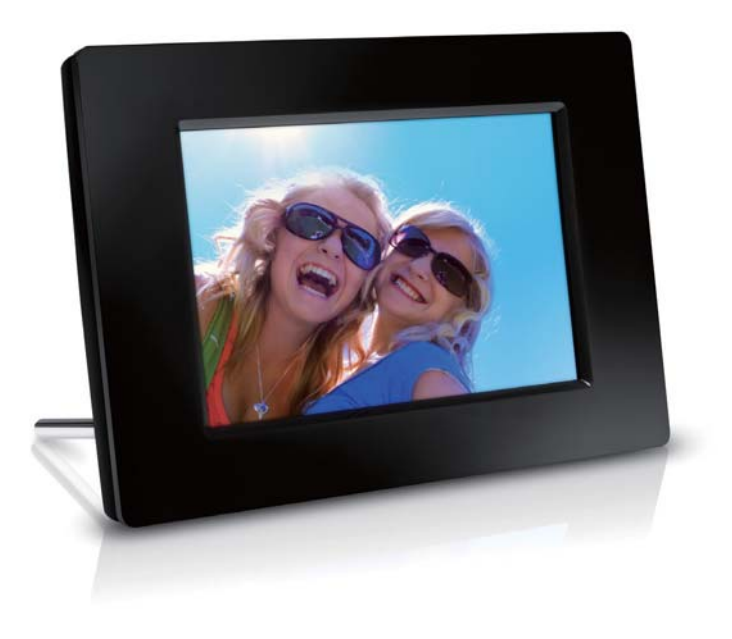

IT

Manuale utente

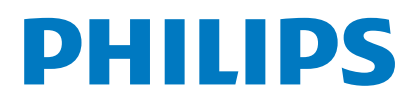

## Sommario

| 1 | <b>Importante</b><br>Sicurezza               | <b>2</b><br>2 |
|---|----------------------------------------------|---------------|
|   | Precauzioni per la sicurezza e               |               |
|   | manutenzione                                 | 2             |
|   | Avviso                                       | 2             |
|   | Rispetto dei diritti di copyright            | 2             |
|   | Smaltimento del prodotto alla fine de        |               |
|   | ciclo di vita                                | 2             |
|   | Informazioni ai clienti relative al          | r             |
|   | riciciaggio                                  | 3<br>- 2      |
|   | North Europa Information                     | ез            |
|   | (Nordic Countries)                           | S             |
|   | Dichiarazione relativa alle sostanze bandite | , S           |
|   |                                              |               |
| 2 | PhotoFrame                                   | 4             |
|   | Panoramica di PhotoFrame                     | 4             |
|   | Introduzione                                 | 5             |
|   | Contenuto della confezione                   | 5             |
| 3 | Guida introduttiva                           | 6             |
|   | Installazione del supporto                   | 6             |
|   | Collegamento dell'alimentazione              | 6             |
|   | Accensione di PhotoFrame                     | 7             |
|   | Spegnimento di PhotoFrame                    | 8             |
|   | Trasferimento di foto                        | 8             |
| 4 | Visualizzazione di foto                      | 10            |
|   | Gestione di presentazioni e foto             | 10            |
|   | Scelta della frequenza per la                |               |
|   | presentazione                                | 11            |
|   | Scelta di una sequenza per la                |               |
|   | presentazione                                | 11            |
|   | Rotazione di una foto                        | 11            |
|   | Copia di una foto                            | 11            |
|   | Eliminazione di una foto                     | 12            |
|   | Scelta di un effetto fotografico             | 12            |
|   | Selezione dell'orologio/calendario           | 12            |
|   | Ingrandimento/scorrimento di una foto        | 13            |
| 5 | Sfoglia                                      | 14            |

| Siogha                                  |    |
|-----------------------------------------|----|
| Creazione di un album o di una cartella | 14 |
| Rinominare un album                     | 15 |
| Selezione di più foto                   | 15 |

| 6  | Orologio e calendario                      | 16   |
|----|--------------------------------------------|------|
| 7  | Sveglia                                    | 17   |
| 8  | Menu rapido                                | 18   |
| 9  | Impostazioni                               | 19   |
|    | Scelta di una lingua di visualizzazione    | 19   |
|    | Regolazione della luminosità del display   | 19   |
|    | Impostazione di ora e data                 | 19   |
|    | Accensione/spegnimento automatici del      |      |
|    | display                                    | 20   |
|    | Sospensione di PhotoFrame                  | 21   |
|    | Impostazione dell'orientamento automatico  | 21   |
|    | Impostazione dell'audio dei pulsanti       | 21   |
|    | Protezione/non protezione del contenut     | 0    |
|    | della scheda di memoria                    | 22   |
|    | Attivazione/disattivatazione della modalit | à    |
|    | demo                                       | 22   |
|    | Impostazioni presentazione                 | 23   |
|    | Scelta di un effetto di transizione per    | ^ la |
|    | presentazione                              | 23   |
|    | Scelta di uno sfondo fotografico           | 23   |
|    | Visualizzazione delle foto in modalità     | L    |
|    | collage                                    | 24   |
|    | Visualizzazione dello stato di PhotoFrame  | 24   |
|    | Ripristino delle impostazioni di fabbrica  | 25   |
|    | Formattazione di PhotoFrame                | 25   |
| 10 | Aggiornamento di PhotoFrame                | 26   |
| 11 | Informazioni sul prodotto                  | 27   |
| 12 | Domande frequenti                          | 29   |
| 13 | Glossario                                  | 30   |
|    |                                            |      |

### In caso di aiuto

Visitare il sito Web www.philips.com/welcome per accedere a una gamma completa di materiale di supporto che include manuali dell'utente, gli ultimi aggiornamenti software e le risposte alle domande frequenti.

# 1 Importante

### Sicurezza

# Precauzioni per la sicurezza e manutenzione

- Non toccare, premere, strofinare o colpire lo schermo con oggetti duri poiché potrebbero provocare danni permanenti.
- Scollegare il prodotto dalla presa di corrente, se non lo si utilizza per lunghi periodi.
- Prima di pulire lo schermo, spegnere il dispositivo e scollegare il cavo di alimentazione. Utilizzare unicamente un panno morbido e inumidito con acqua. Non utilizzare alcol, sostanze chimiche o detergenti per la casa per pulire il prodotto.
- Non collocare il prodotto vicino a fiamme libere o altre fonti di calore, compresa la luce diretta del sole.
- Non esporre il prodotto a pioggia o acqua. Non collocare contenitori di liquidi, ad esempio vasi, accanto al prodotto.
- Non lasciar cadere il prodotto per evitare di danneggiarlo.
- Installare e utilizzare servizi o software solo di fonti affidabili senza virus o applicazioni dannose.
- Questo prodotto è progettato esclusivamente per l'uso in ambienti interni.
- Utilizzare solo l'adattatore di alimentazione fornito.

## Avviso

# CE

Questo prodotto è conforme ai requisiti essenziali e alle altre disposizioni fondamentali delle direttive 2006/95/EC (bassa tensione), 2004/108/EC (EMC).

### Rispetto dei diritti di copyright

Be responsible Respect copyrights

La copia non autorizzata di materiale protetto da copia, inclusi programmi per computer, file, trasmissioni e registrazioni audio, può rappresentare una violazione della legge sul copyright e costituire un reato penale. Questo apparecchio non deve essere utilizzato a tale scopo.

# Smaltimento del prodotto alla fine del ciclo di vita

- Il prodotto acquistato contiene materiali riciclabili e riutilizzabili. Vi sono apposite aziende specializzate nel riciclo dei prodotti in grado di massimizzare la quantità di materiali riutilizzabili e ridurre al minimo la quantità di quelli da smaltire.
- Verificare le normative locali in materia di smaltimento dei vecchi monitor presso il proprio rivenditore Philips.
- (Per i residenti in Canada e negli Stati Uniti) Smaltire il prodotto in conformità con le normative statali locali e federali.

Per ulteriori informazioni sul riciclaggio, visitare il sito www.eia.org (iniziativa per l'educazione del consumatore).

# Informazioni ai clienti relative al riciclaggio

Philips si prefigge obiettivi raggiungibili dal punto di vista tecnico ed economico per ottimizzare l'impatto ambientale dei propri prodotti, servizi e attività.

Dalla fase di progettazione a quella di produzione, Philips sottolinea l'importanza di realizzare prodotti facilmente riciclabili. Presso la nostra azienda, la gestione dello smaltimento implica soprattutto la partecipazione, ove possibile, a iniziative di recupero e programmi di riciclaggio a livello nazionale, preferibilmente in collaborazione con i concorrenti.

Attualmente è attivo un sistema di riciclaggio in alcuni Paesi europei, tra i quali Paesi Bassi, Belgio, Norvegia, Svezia e Danimarca.

Negli Stati Uniti, la divisione nordamericana di Philips Consumer Lifestyle ha finanziato il progetto di riciclaggio dei prodotti elettronici della Electronic Industries Alliance (EIA) e allestisce iniziative di recupero dai privati delle apparecchiature elettroniche non più funzionanti. Inoltre, il Northeast Recycling Council (NERC), un'organizzazione no profit interstatale che si occupa di promuovere lo sviluppo del riciclaggio nel mercato, sta per avviare un programma di recupero e riutilizzo dei prodotti. Nelle regioni dell'Asia Pacifico e a Taiwan, i prodotti possono essere ritirati dall'EPA (Environment Protection Administration) in conformità con il processo di riciclaggio dei prodotti IT (ulteriori dettagli sul sito Web www. epa.gov.tw).

### Informazioni per il rispetto ambientale

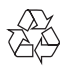

Questo prodotto è stato progettato e realizzato con materiali e componenti di alta qualità, che possono essere riciclati e riutilizzati. Se su un prodotto si trova il simbolo di un bidone con ruote, ricoperto da una X, vuol dire che il prodotto soddisfa i requisiti della Direttiva Comunitaria 2002/96/CE.

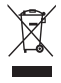

Non smaltire questo prodotto con i rifiuti domestici. Informarsi sui regolamenti locali per la raccolta differenziata dei prodotti elettrici ed elettronici. Il corretto smaltimento dei prodotti usati contribuisce a prevenire potenziali effetti negativi sull'ambiente e sulla salute.

# North Europe Information (Nordic Countries)

### VARNING:

FÖRSÄKRA DIG OM ATT HUVUDBRYTARE OCH UTTAG ÄR LÄTÅTKOMLIGA, NÄR DU STÄLLER DIN UTRUSTNING PÅPLATS. Placering/Ventilation

### ADVARSEL:

SØRG VED PLACERINGEN FOR, AT NETLEDNINGENS STIK OG STIKKONTAKT ER NEMT TILGÆNGELIGE. Paikka/Ilmankierto

### VAROITUS:

SIJOITA LAITE SITEN, ETTÄ VERKKOJOHTO VOIDAAN TARVITTAESSA HELPOSTI IRROTTAA PISTORASIASTA. Plassering/Ventilasjon

### ADVARSEL:

NÅR DETTE UTSTYRET PLASSERES, MÅ DU PASSE PÅ AT KONTAKTENE FOR STØMTILFØRSEL ER LETTE Å NÅ.

# Dichiarazione relativa alle sostanze bandite

Il presente prodotto è conforme alla direttiva RoHS.

Simbolo dell'apparecchiatura Classe II

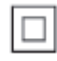

Il simbolo indica che il prodotto dispone di un doppio sistema di isolamento.

# 2 PhotoFrame

Congratulazioni per l'acquisto e benvenuti in Philips! Per trarre il massimo vantaggio dall'assistenza fornita da Philips, registrare il proprio prodotto sul sito: www.philips.com/ welcome.

### Panoramica di PhotoFrame

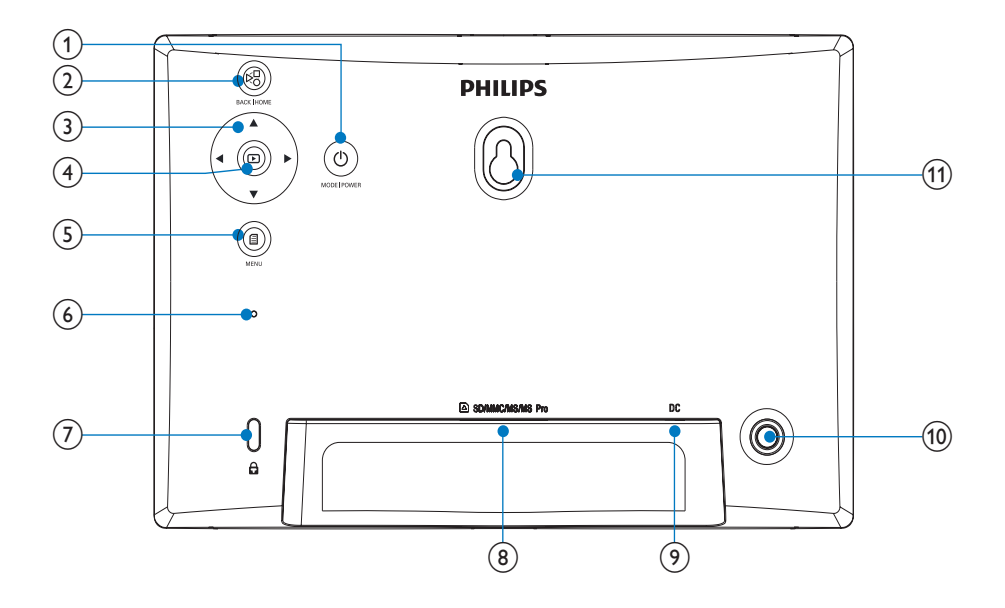

### 1 0

- Tenere premuto questo pulsante per accendere/spegnere PhotoFrame
- Premere questo pulsante per cambiare modalità: presentazione/ orologio/calendario

(2) №

- Premere questo pulsante per tornare indietro
- Tenere premuto questo pulsante per tornare alla schermata principale

 Premere questi pulsanti per selezionare l'opzione in alto/in basso/a destra/a sinistra

(4) 🗈

- Premere questo pulsante per avviare/ mettere in pausa la presentazione
- Premere questo pulsante per confermare una selezione

### 5

• Premere questo pulsante per entrare/ uscire da un menu

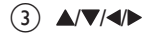

- (7) 
  Blocco Kensington
- (8) SD/MMC/MS/MS Pro
  - Slot per schede SD/MMC/MS/MS Pro
- 9 DC
  - Presa per adattatore di alimentazione
     CA-CC
- (10) Foro per il supporto
- (1) Foro per il montaggio a parete

## Introduzione

Con Philips Digital PhotoFrame, è possibile visualizzare foto JPEG con qualità elevata direttamente dalle schede di memoria.

## Contenuto della confezione

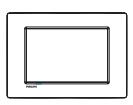

Philips Digital PhotoFrame

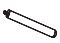

Piedistallo

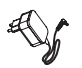

Adattatore di alimentazione CA-CC

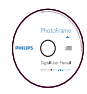

 CD-ROM con manuale dell'utente in formato digitale

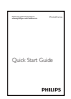

• Guida di avvio rapido

## 3 Guida introduttiva

### Attenzione

• Utilizzare i comandi solo come indicato dal presente manuale dell'utente.

Seguire sempre le istruzioni di questo capitolo in sequenza.

Quando si contatta Philips, verrà richiesto il numero del modello e il numero di serie dell'apparecchio. Il numero di modello e il numero di serie si trovano sul retro dell'apparecchio. Annotare i numeri qui: N° modello

N° di serie \_\_\_\_\_

### Installazione del supporto

Per posizionare PhotoFrame su una superficie piatta, collegare il supporto in dotazione alla parte posteriore dell'unità.

1 Inserire il supporto in PhotoFrame.

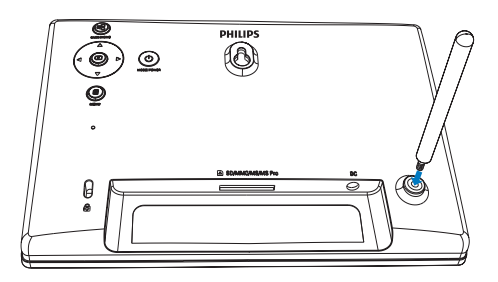

2 Avvitare saldamente il supporto al relativo foro.

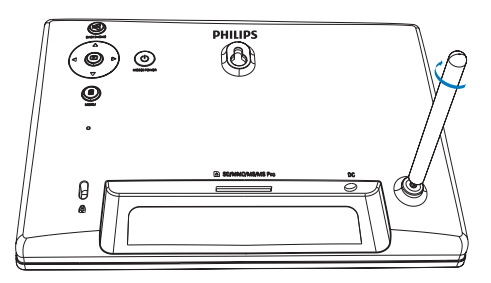

### Collegamento dell'alimentazione

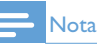

- Quando si posiziona PhotoFrame, assicurarsi che la presa di corrente sia facilmente accessibile.
- 1 Collegare il cavo di alimentazione alla presa DC di PhotoFrame.

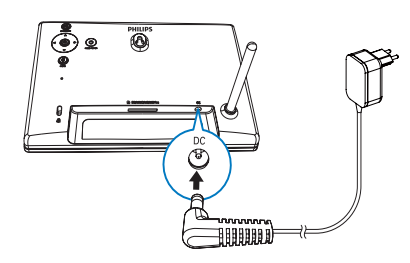

2 Collegare il cavo di alimentazione a una presa di corrente.

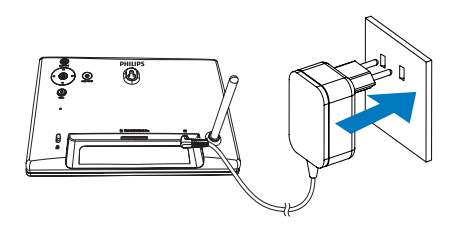

→ Dopo alcuni secondi, PhotoFrame si accende automaticamente.

## Accensione di PhotoFrame

#### Nota

 Quando si collega PhotoFrame a una fonte di alimentazione, guest'ultimo si accende automaticamente.

- 1 Quando PhotoFrame è spento e collegato all'alimentazione, è possibile accenderlo tenendo premuto එ.
  - → Dopo alcuni secondi compare la schermata principale.

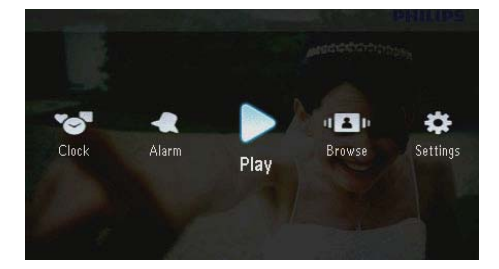

#### La prima volta che viene acceso PhotoFrame:

Sul display compare la richiesta di selezionare la lingua desiderata.

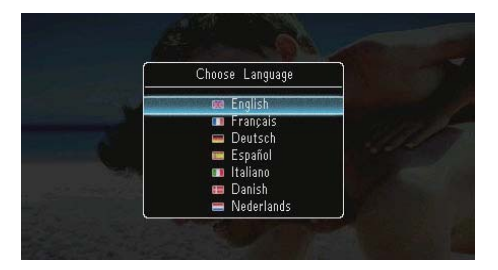

Selezionare una lingua, quindi premere D per confermare.

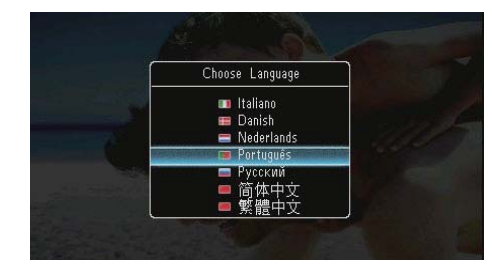

Sul display compare la richiesta di impostare la data e l'ora.

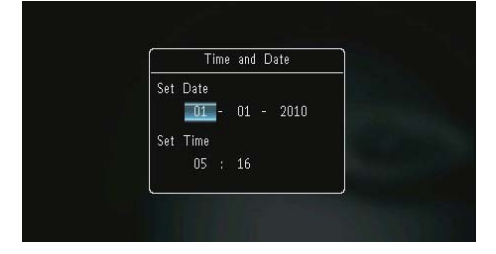

Premere ▲/▼/◀/▶ per impostare data e ora, quindi premere D per confermare.

|     | Time and Date |    |
|-----|---------------|----|
| Set | Date          |    |
|     | 01 - 01 - 20  | 10 |
| Set | Time          |    |
|     | 23 : 16       |    |

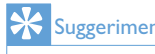

#### Suggerimento

• Se PhotoFrame non viene collegato a una sorgente di alimentazione per un lungo periodo di tempo, è necessario impostare nuovamente data e ora dopo averlo acceso.

### Spegnimento di PhotoFrame

#### Nota

- È possibile spegnere PhotoFrame solo dopo che tutte le operazioni di copia e salvataggio siano terminate.

### Trasferimento di foto

### Attenzione

 Non rimuovere alcun dispositivo di archiviazione da PhotoFrame durante il trasferimento di foto da o verso il dispositivo stesso.

È possibile riprodurre foto JPEG contenute in uno dei seguenti dispositivi di archiviazione collegati a PhotoFrame:

- Secure Digital (SD)
- Secure Digital High Capacity (SDHC)
- Multimedia Card (MMC)
- Multimedia Card Plus (MMC+)
- Memory Stick (MS)
- Memory Stick Pro (MS Pro con adattatore)

Non è garantita la funzionalità per tutti i supporti di archiviazione.

1 Inserire un dispositivo di archiviazione nel relativo slot.

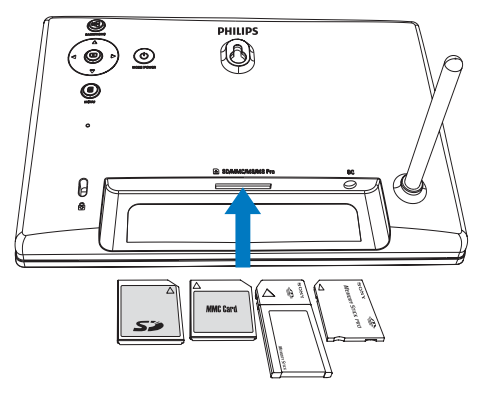

→ Viene visualizzato un menu delle opzioni.

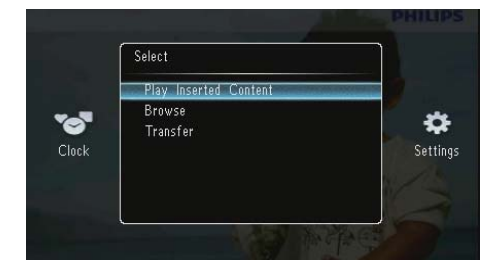

[Riproduci contenuto inserito]: consente di riprodurre foto sul dispositivo di archiviazione

[Sfoglia]: consente di cercare foto sul dispositivo di archiviazione

**[Trasferisci]**: consente di trasferire foto dal dispositivo di archiviazione su PhotoFrame

- 2 Selezionare [Trasferisci], quindi premere per confermare.
  - → Viene visualizzato un messaggio di conferma.

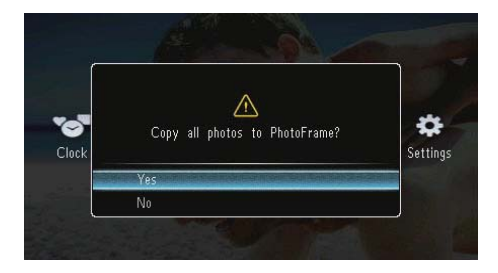

### Per selezionare tutte le foto:

- 1 Selezionare [Si], quindi premere D per confermare.
- 2 Selezionare un album su PhotoFrame per archiviare le foto, quindi premere D per confermare.

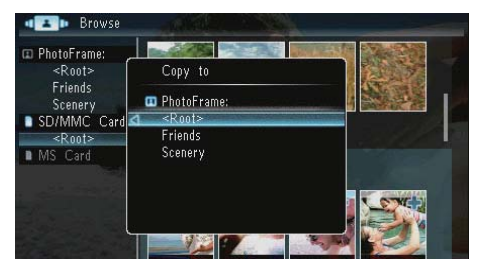

### Per selezionare delle foto specifiche:

- 1 Selezionare [No], quindi premere D per confermare.
- 2 Selezionare un album, quindi premere **D**.
- B Premere ▲ / ▼ / ◀ / ▶, quindi premere ₽ per selezionare/deselezionare una foto.

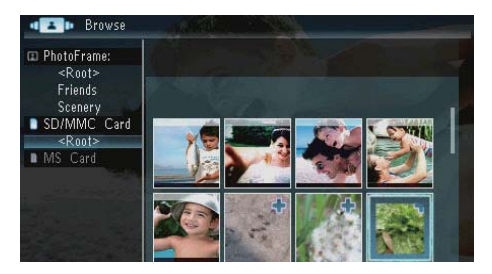

- 4 Premere 🛙 per continuare il processo di trasferimento.
- 5 Selezionare un album su PhotoFrame per archiviare le foto, quindi premere D per confermare.
- Per rimuovere un dispositivo di archiviazione, estrarlo.

## 4 Visualizzazione di foto

1 Nella schermata principale, selezionare [**Riproduci**], quindi premere **D** per confermare.

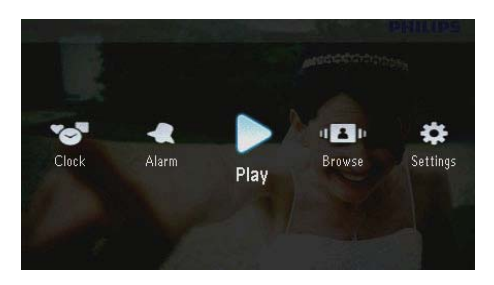

→ Le foto vengono visualizzate in modalità presentazione.

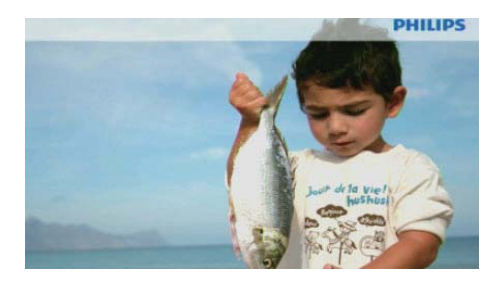

- In modalità presentazione, premere 
   /> per visualizzare la foto successiva/ precedente.
- Premere O per passare dalla modalità presentazione alla modalità orologio o calendario e viceversa.

# Gestione di presentazioni e foto

### Per gestire una foto in modalità presentazione o le relative impostazioni seguire la procedura indicata di seguito:

- 1 Durante la presentazione, premere 🖪.
  - → Viene visualizzato un menu delle opzioni.

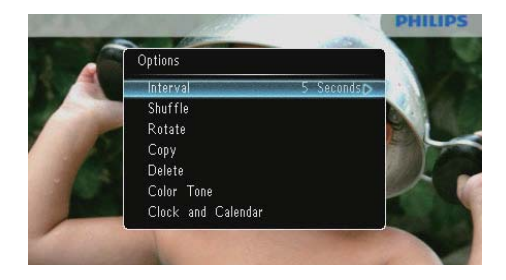

- 2 Selezionare un'opzione, quindi premere D per confermare.
  - [Intervallo]: consente di selezionare la frequenza di visualizzazione della presentazione
  - [Casuale]: consente di visualizzare le foto in modalità casuale o normale
  - [Ruota]: consente di selezionare l'angolo di rotazione di una foto
  - [Copia]: consente di copiare una foto in un altro album
  - [Elimina]: consente di eliminare una foto
  - [Tono colore]: consente di selezionare il colore della foto
  - [Orologio e calendario]: consente di selezionare un modello di visualizzazione dell'orologio/calendario o di disattivarne la visualizzazione
  - [Ingrandisci e seleziona]: premere
     ▲/▼ per aumentare/diminuire le dimensioni di una foto
  - Per uscire dal menu, premere nuovamente 🗐.

### Scelta della frequenza per la presentazione

- 1 Selezionare [Intervallo], quindi premere 🖾.
- 2 Selezionare un intervallo, quindi premere Der confermare.

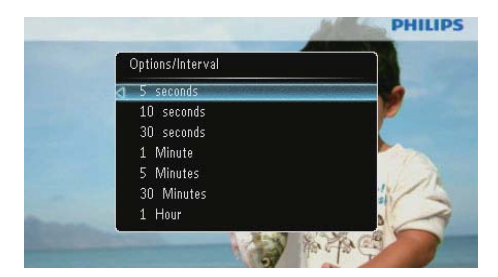

### Scelta di una seguenza per la presentazione

La presentazione può essere visualizzata in seguenza o in maniera casuale.

- 1 Selezionare **[Casuale]**, quindi premere 🗈.
- 2 Selezionare un'opzione, quindi premere 🗈 per confermare.

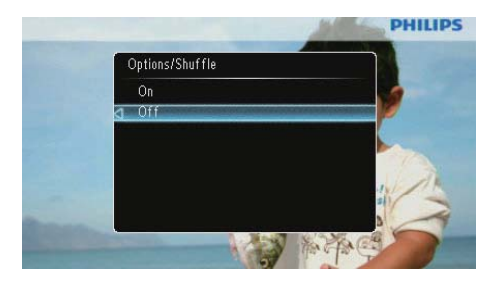

- [On]: riproduzione casuale
- [Off]: riproduzione in sequenza

### Rotazione di una foto

- Selezionare [Ruota], quindi premere D.
- 2 Premere  $\blacktriangle/\nabla$  per selezionare un orientamento, quindi premere 🗈.

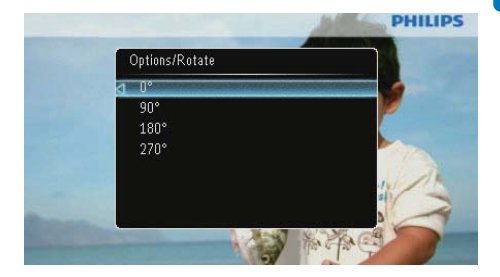

### Copia di una foto

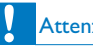

1

### Attenzione

- Non rimuovere mai alcun dispositivo di archiviazione prima del termine del processo di copia/eliminazione.

  - Selezionare **[Copia]**, quindi premere **D**.
- 2 Selezionare un dispositivo per salvare la foto e premere D.

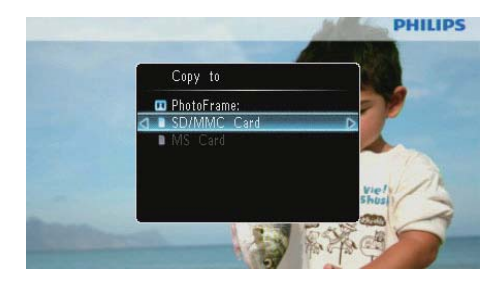

3 Selezionare un album per salvare la foto e premere **D**.

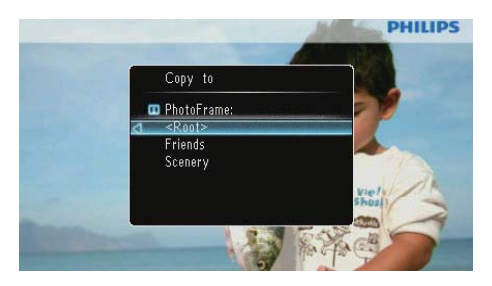

## 

• Quando la memoria non è più sufficiente per archiviare altre immagini, compare un messaggio di errore.

### Eliminazione di una foto

### Attenzione

- Non rimuovere mai alcun dispositivo di archiviazione prima del termine del processo di copia/eliminazione.
- 1 Selezionare [Elimina], quindi premere 🖾.

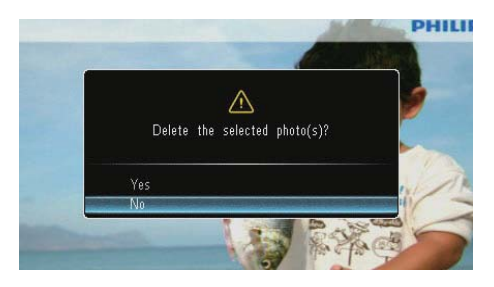

2 Selezionare [Si], quindi premere D per confermare.

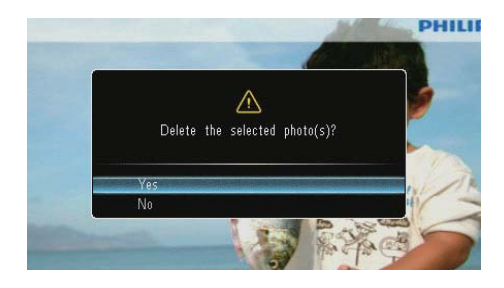

### Scelta di un effetto fotografico

- 1 Selezionare **[Tono colore]**, quindi premere
- 2 Selezionare un'opzione, quindi premere 🖾.

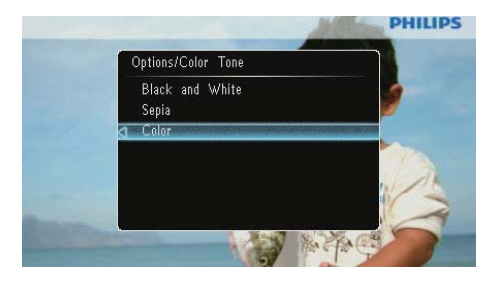

### Selezione dell'orologio/calendario

È possibile selezionare un orologio/calendario da visualizzare in modalità presentazione.

- **1** Selezionare **[Orologio e calendario]**, quindi premere **D**.
- 2 Selezionare un'opzione, quindi premere 📼.

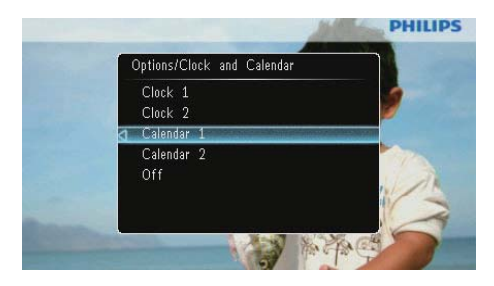

• Per nascondere l'orologio/calendario, selezionare **[Off]** quindi premere **D**.

## Ingrandimento/scorrimento di una foto

1 Selezionare [Ingrandisci e seleziona], quindi premere D.

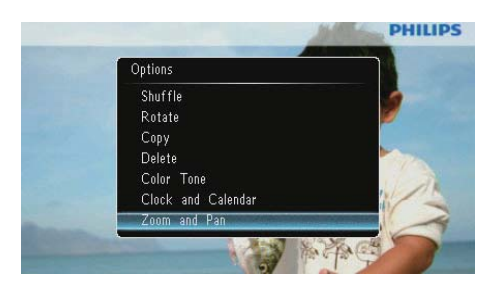

- 2 Premere ▲ per ingrandire una foto, quindi premere D.
  - Premere ▼ per ridurre una foto, quindi premere ⊡.
- **3** Per scorrere la foto, premere A/V/A.
- Per riavviare la modalità presentazione, premere più volte <sup>Kg</sup>.

#### Suggerimento

• La funzione di zoom/scorrimento si applica solo a foto il cui formato è superiore a 432 x 234 pixel.

# 5 Sfoglia

### È possibile cercare e gestire album e foto.

1 Selezionare [Sfoglia], quindi premere D.

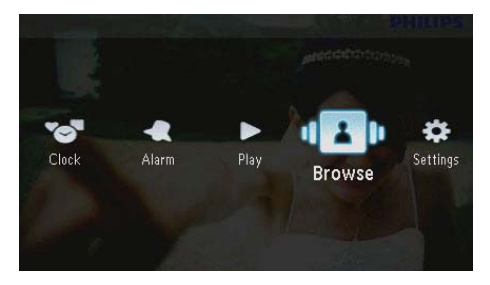

→ Viene visualizzata la modalità album.

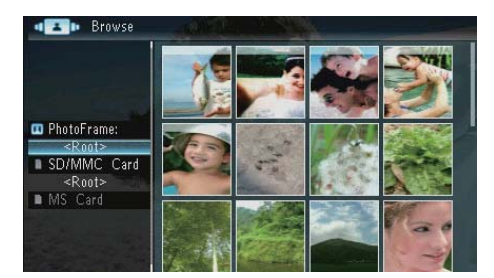

### Menu album:

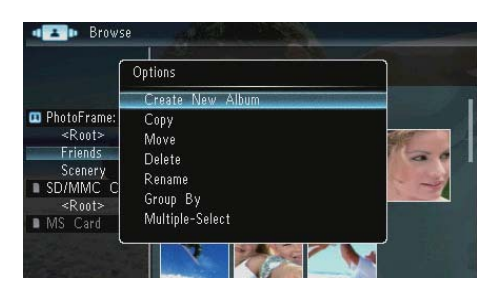

- [Crea nuovo album]: se viene selezionata una cartella su una scheda di memoria, qui compare la scritta [Crea nuova cartella].
- [Copia]

- [Sposta]
- [Elimina]
- [Rinomina]
- [Raggruppa per]
- [Selezione multipla]

### Menu foto:

- 1 Selezionare un album, quindi premere 4.

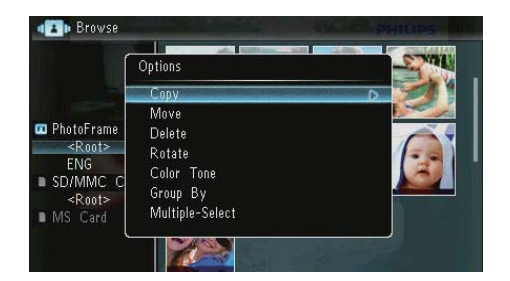

- [Copia]
- [Sposta]
- [Elimina]
- [Ruota]
- [Tono colore]
- [Raggruppa per]
- [Selezione multipla]

# Creazione di un album o di una cartella

1 Selezionare [Crea nuovo album] / [Crea nuova cartella], quindi premere D.

|                                                                                                    | Options                                                         |  |
|----------------------------------------------------------------------------------------------------|-----------------------------------------------------------------|--|
|                                                                                                    | Create New Album                                                |  |
| <ul> <li>PhotoFrame:<br/><ul> <li>Root&gt;</li> <li>Friends</li> <li>Scenery</li> <li>SD/MMC C</li> <li>Root&gt;</li> </ul> </li> <li>MS Card</li> </ul> | Copy<br>Move<br>Delete<br>Rename<br>Group By<br>Multiple-Select |  |

↦ Viene visualizzata una tastiera.

| Crea         | Create New Album |     |    |     |   |   |   |   |                        |        |
|--------------|------------------|-----|----|-----|---|---|---|---|------------------------|--------|
| Please input |                  |     |    |     |   |   |   |   |                        |        |
|              |                  | Fam |    |     |   |   |   |   |                        |        |
| 1            | 2                | 3   | 4  | 5   | 6 | 7 | 8 | 9 | 0                      | Delete |
| а            | b                | C   | d  | e   | f | g | h | i |                        | -      |
|              | k                |     | m  | n   | 0 | P | q | r | $\left[ \cdot \right]$ | Entor  |
| S            | t                | U   | ۷  | W   | X | у | Z | , |                        | Litter |
|              |                  |     | Sp | ace |   |   |   | a | A                      | Cancel |

- 2 Per inserire il nome (composto da un massimo di 31 caratteri), selezionare una lettera o un numero, quindi premere **D**.
  - Per passare dalle lettere maiuscole alle minuscole e viceversa, selezionare [a/A] sul tastierino visualizzato, quindi premere D.
- 3 Completata l'immissione, selezionare [Enter], quindi premere 🖸 per confermare.

## Rinominare un album

1 Selezionare [Rinomina], quindi premere 🗈.

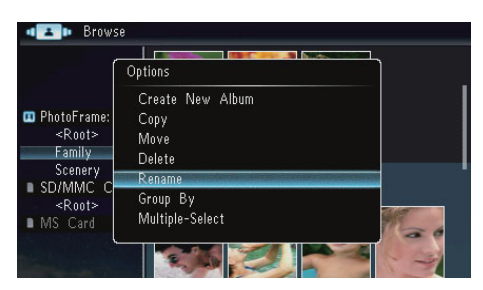

→ Viene visualizzata una tastiera.

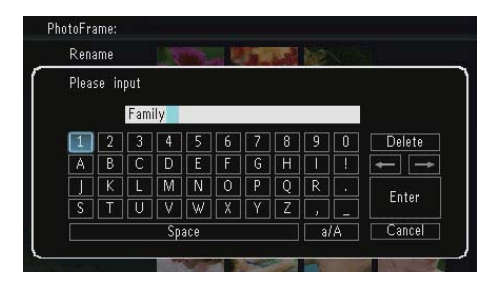

- Per inserire il nome (composto da un massimo di 31 caratteri), selezionare una lettera o un numero, quindi premere D.
  - Per passare dalle lettere maiuscole alle minuscole e viceversa, selezionare [a/A] sul tastierino visualizzato, quindi premere D.
- 3 Completata l'immissione, selezionare [Enter], quindi premere ☑ per confermare.

## Selezione di più foto

È possibile selezionare più foto da modificare in una volta sola.

1 Selezionare [Selezione multipla], quindi premere 🗈.

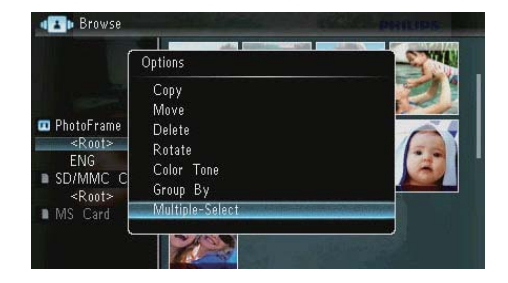

- 2 Premere ▲/▼/◀/▶, quindi ▣ per selezionare/deselezionare le foto.
- 3 Premere 🗐.
  - → Viene visualizzato un menu delle opzioni.

| Í                         | Options        | SAN       |
|---------------------------|----------------|-----------|
|                           | Сору           | D         |
| DEVECTO                   | Move           | 100       |
| <root></root>             | Delete         | · · · · · |
| Friends<br>Scenery        | Play Slideshow | 1         |
| SD/MMC C<br><root></root> |                | - 12      |
| MS Card                   |                |           |

- [Copia]
- [Sposta]
- [Elimina]
- [Ruota]
- [Riproduci presentazione]

## 6 Orologio e calendario

È possibile selezionare un orologio/calendario da visualizzare in modalità presentazione.

1 Selezionare [Orologio], quindi premere **D**.

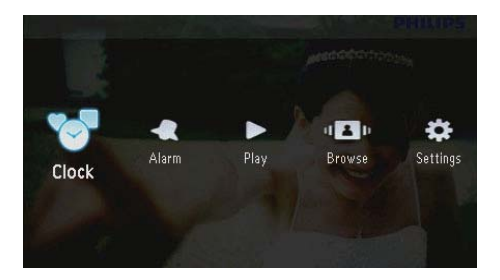

2 Selezionare [Orologio] / [Calendario], quindi premere 🗈.

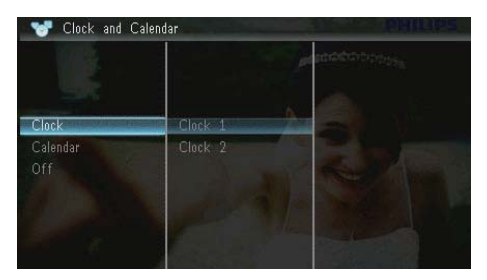

- Per nascondere l'orologio/calendario, selezionare [Off] quindi premere D per confermare.
- **3** Selezionare un'opzione, quindi premere **D** per confermare.

# 7 Sveglia

1 Selezionare [Sveglia], quindi premere 🗈.

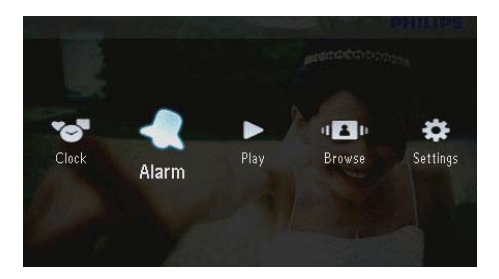

2 Selezionare un tipo di sveglia, quindi premere **D**.

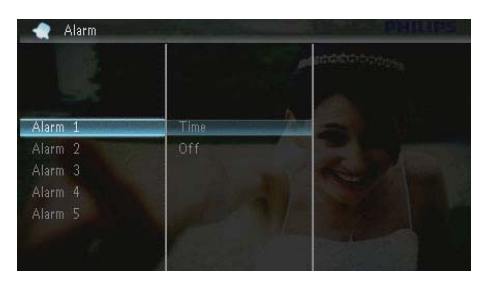

- 3 Selezionare [Ora], quindi premere D.
  Per disattivare la sveglia, selezionare
  - [Off] quindi premere **D**.
- 4 Premere ▲/▼/∢/▶ per impostare l'ora, quindi premere ☑.

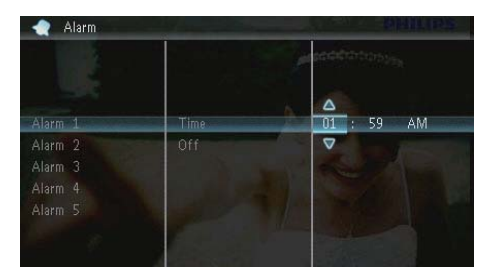

• Quando scatta la sveglia, premere un pulsante qualsiasi per interromperla.

## 8 Menu rapido

Il menu rapido consente di regolare la luminosità del display e di visualizzare lo stato di PhotoFrame.

- 1 Nel menu principale premere **@**.
  - → Viene visualizzato il menu di scelta rapida.

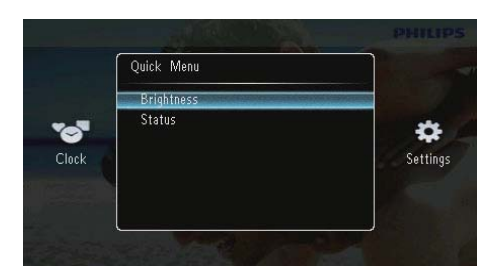

- 2 Selezionare un'opzione, quindi premere D per confermare.
  - **[Stato]**: consente di visualizzare le informazioni di PhotoFrame
  - [Luminosità]: premere ▲/▼ per regolare la luminosità, quindi premere
     ▷.

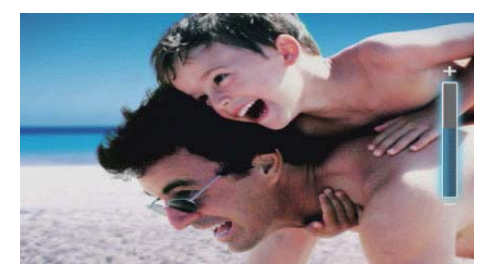

• Per uscire dal menu rapido, premere nuovamente **a**.

# Italiano

# 9 Impostazioni

# Scelta di una lingua di visualizzazione

1 Selezionare [Impostazioni], quindi premere

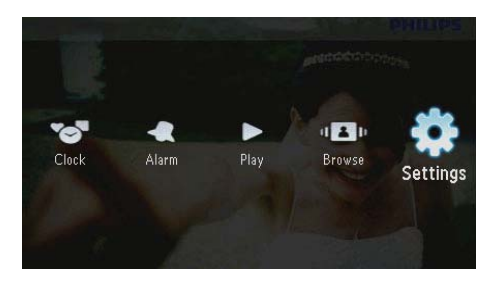

2 Selezionare [Lingue], quindi premere 📼.

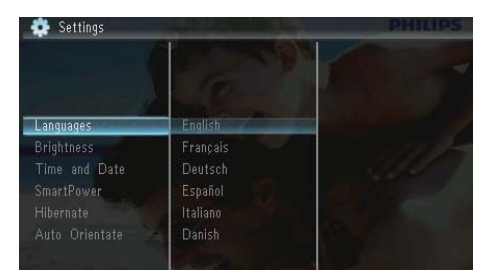

3 Selezionare una lingua, quindi premere 🗈.

# Regolazione della luminosità del display

1 Selezionare [Impostazioni], quindi premere

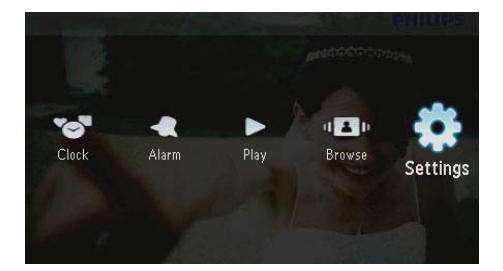

2 Selezionare [Luminosità], quindi premere

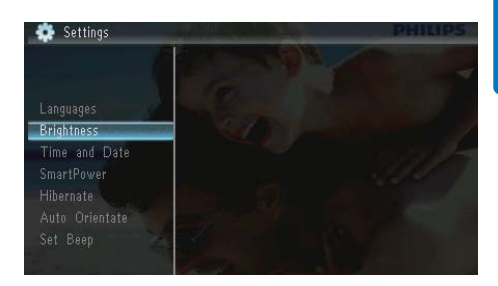

3 Premere ▲/▼ per regolare il livello di luminosità, quindi premere D.

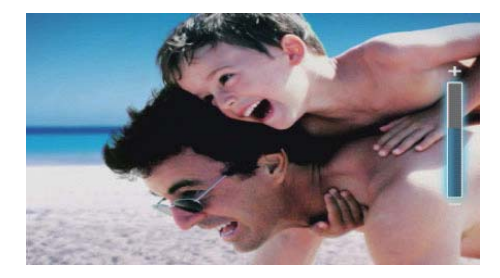

## Impostazione di ora e data

1 Selezionare [Impostazioni], quindi premere

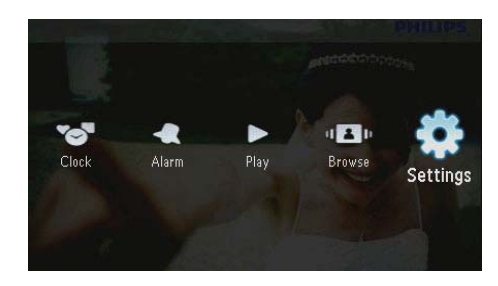

2 Selezionare [Ora e data], quindi premere

3 Selezionare [Imposta ora] / [Imposta data] / [Imposta formato ora] / [Imposta formato data], quindi premere 🖸 .

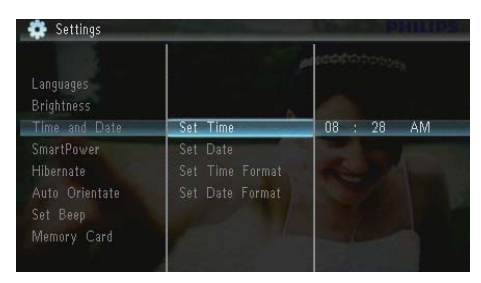

4 Premere ▲/▼/◀/> per impostare la data e l'ora o per selezionare un formato, quindi premere <sup>D</sup>.

|                                                                      |                                                | accentrations |
|----------------------------------------------------------------------|------------------------------------------------|---------------|
| Languages<br>Brightness<br>Time and Date                             | Set Time                                       | 08 : 26 AM    |
| SmartPower<br>Hibernate<br>Auto Orientate<br>Set Beep<br>Memory Card | Set Date<br>Set Time Format<br>Set Date Format |               |

### Accensione/spegnimento automatici del display

La funzione SmartPower consente di impostare l'orario di accensione o spegnimento automatici del display di PhotoFrame.

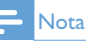

 Assicurarsi di impostare correttamente l'ora e la data correnti sul PhotoFrame prima di impostare una funzione di accensione/spegnimento automatico. 1 Selezionare [Impostazioni], quindi premere

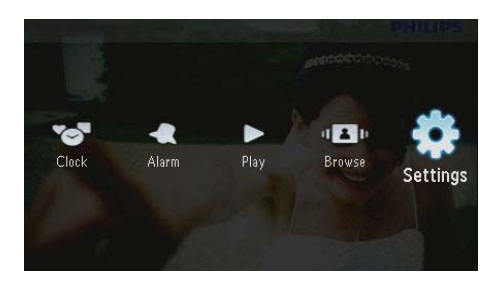

- 2 Selezionare [SmartPower], quindi premere
- 3 Selezionare [Timer], quindi premere 🗈.
  - Per disabilitare la funzione di accensione/spegnimento automatico, selezionare [Off] quindi premere D.

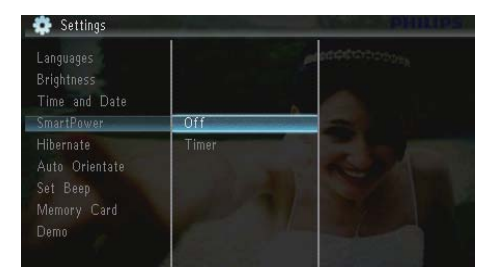

4 Selezionare [Imposta orario acc.] / [Imposta orario spegn.], quindi premere

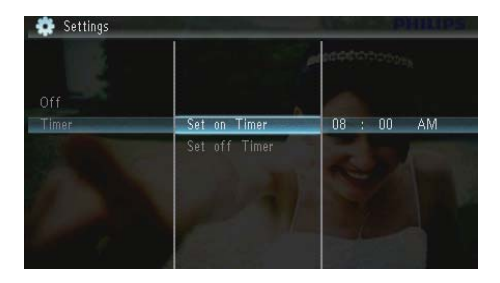

5 Premere ▲/▼/∢/► per impostare l'ora, quindi premere ⊡.

## Sospensione di PhotoFrame

1 Selezionare [Impostazioni], quindi premere

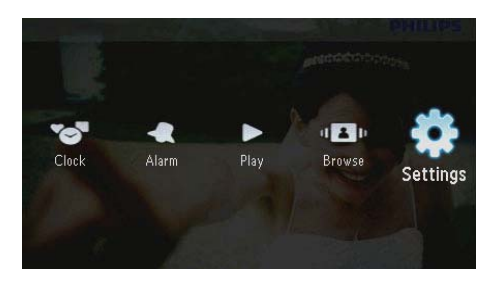

- 2 Selezionare [Sospendi], quindi premere 🕰.
- 3 Selezionare un'opzione, quindi premere 🗈.
  - ➡ Una volta trascorso il periodo di tempo preimpostato, PhotoFrame passa in modalità di sospensione.
  - Per disabilitare la funzione di sospensione, selezionare [Mai] quindi premere D.

| Brightness<br>Fime and Date<br>SmartPower |            | Antopoologies     |
|-------------------------------------------|------------|-------------------|
| Hibernate                                 | Never      |                   |
|                                           | 15 Minutes | The second second |
| et Beep                                   |            |                   |
| lemory Card                               |            |                   |
|                                           |            |                   |
|                                           | 45 Minutes |                   |

• Per uscire da questa modalità, tenere premuto ひ.

### Impostazione dell'orientamento automatico

È possibile visualizzare le foto in modo che siano orientate in maniera corretta a seconda della posizione orizzontale/verticale di PhotoFrame. 1 Selezionare [Impostazioni], quindi premere

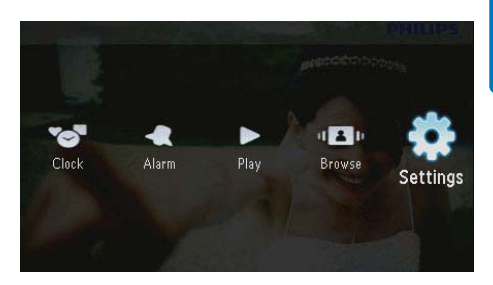

2 Selezionare [Orientam. automatico], quindi premere 🗈.

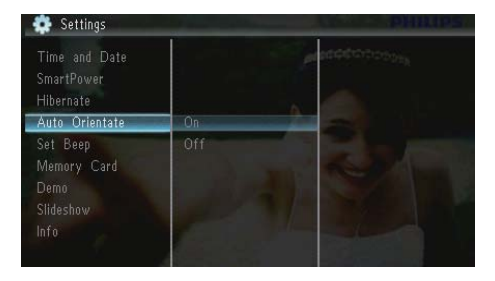

- 3 Selezionare [On], quindi premere 🗈.
  - Per disabilitare la funzione di orientamento automatico, selezionare [Off] quindi premere D.

# Impostazione dell'audio dei pulsanti

1 Selezionare [Impostazioni], quindi premere

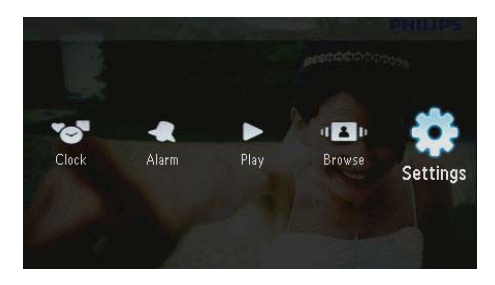

2 Selezionare [Imp. segnale acustico], quindi premere D.

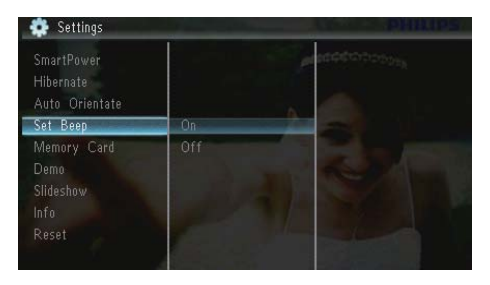

- 3 Selezionare [On] per attivare l'audio dei pulsanti, quindi premere D.
  - Selezionare [Off]per disattivare l'audio dei pulsanti, quindi premere

### Protezione/non protezione del contenuto della scheda di memoria

È possibile abilitare la funzione di eliminazione di un dispositivo di archiviazione disponibile su PhotoFrame. Per evitare di eliminare foto su un dispositivo di archiviazione, è anche possibile disabilitare la funzione di eliminazione sul dispositivo di archiviazione.

1 Selezionare [Impostazioni], quindi premere

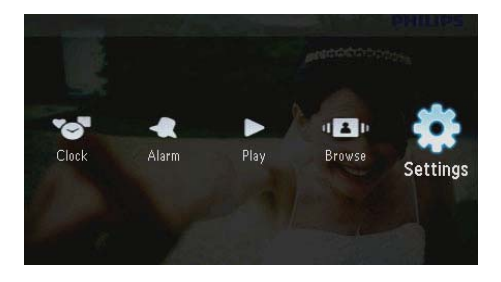

2 Selezionare [Scheda di memoria], quindi premere 🖾.

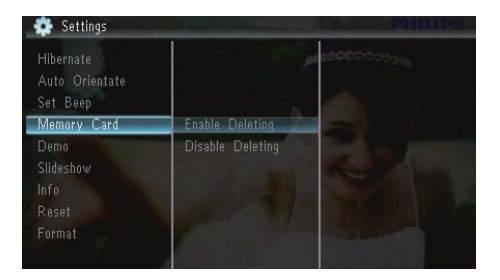

- 3 Selezionare [Disabilita eliminaz.] per disabilitare la funzione di eliminazione, quindi premere D.
  - Selezionare [Abilita eliminaz.] per abilitare la funzione di eliminazione, quindi premere D.

# Attivazione/disattivatazione della modalità demo

1 Selezionare [Impostazioni], quindi premere

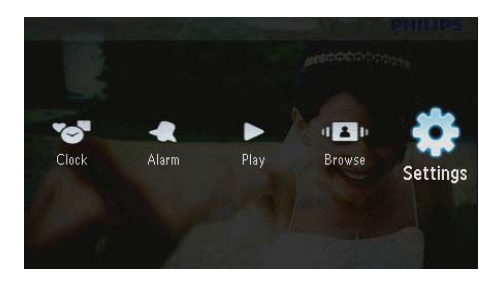

2 Selezionare [Demo], quindi premere 🗈.

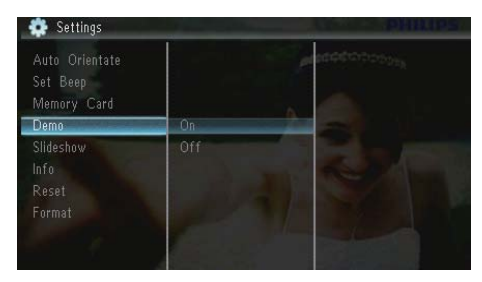

- 3 Selezionare [On] per abilitare la modalità demo, quindi premere D.
  - → Quando la modalità demo è impostata su ON, PhotoFrame riproduce automaticamente la presentazione dimostrativa una volta che il cavo di alimentazione risulta collegato.
- Per disattivare la presentazione dimostrativa all'avvio, selezionare [Off] quindi premere 🕨.

### Impostazioni presentazione

### Scelta di un effetto di transizione per la presentazione

1 Selezionare [Impostazioni], guindi premere D.

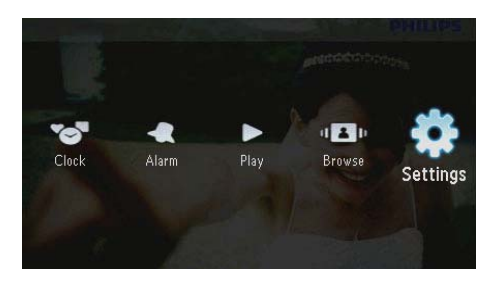

- 2 Selezionare [Presentazione], quindi premere **D**.
- 3 Selezionare [Effetto transizione], quindi premere 🖻.

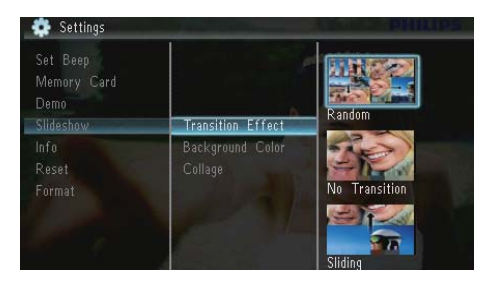

4 Selezionare un'opzione, quindi premere D.

### Scelta di uno sfondo fotografico

Selezionare [Impostazioni], quindi premere

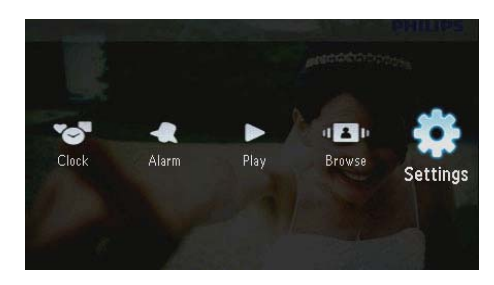

- 2 Selezionare [Presentazione], quindi premere 🖪.
- 3 Selezionare [Colore sfondo], quindi premere 🖻.

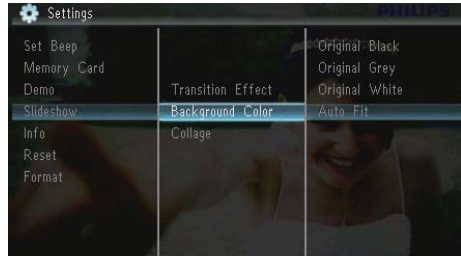

- - Selezionare un'opzione, quindi premere 🗈.

4

→ Se si seleziona un colore per lo sfondo, PhotoFrame mostra una foto con un colore di sfondo.

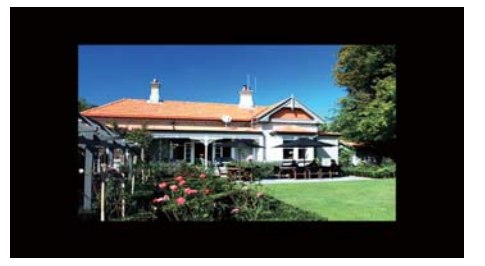

→ Se si seleziona [Regolaz. automatica], PhotoFrame ridimensiona la foto in modo da riempire lo schermo: in questo caso l'immagine viene distorta.

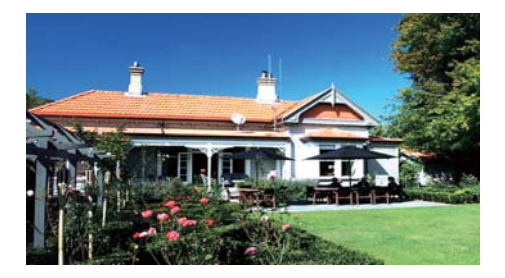

Se si seleziona [RadiantColor], PhotoFrame estende il colore dei bordi delle foto più piccole rispetto alla larghezza dello schermo in modo da riempirlo senza bande nere o distorsioni di formato.

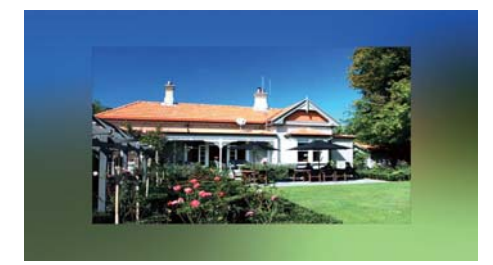

# Visualizzazione delle foto in modalità collage

Selezionare [Impostazioni], quindi premere 🖾.

- Clock Alarm Play Browse Settings
- 2 Selezionare [Presentazione], quindi premere 🖻.

3 Selezionare [Collage], quindi premere 🗈.

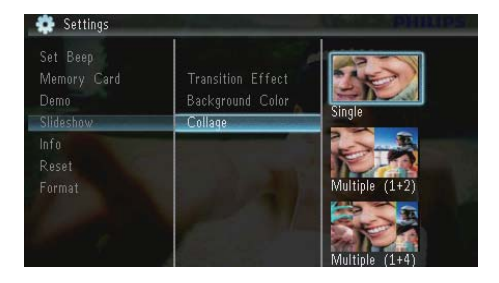

- 4 Selezionare un'opzione collage, quindi premere 🖾.
  - Per disabilitare la funzione collage, selezionare [Singolo] quindi premere

## Visualizzazione dello stato di PhotoFrame

1 Selezionare [Impostazioni], quindi premere

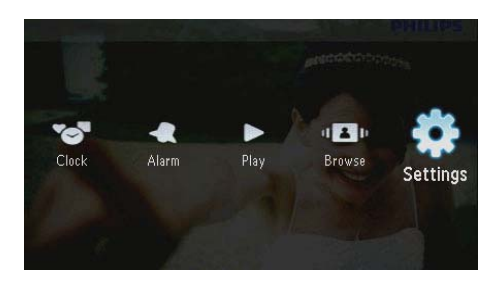

2 Selezionare [Info].

| PhotoFrame:      | SPF1307/1327                                                        |                                                                                                    |
|------------------|---------------------------------------------------------------------|----------------------------------------------------------------------------------------------------|
| Internal Memory: | 79MB                                                                |                                                                                                    |
| 🔤 Used: 🛛 🧥      | 6MB                                                                 |                                                                                                    |
| Free Space:      | 73MB                                                                |                                                                                                    |
| Version:         | 0.13_ScreenShot                                                     |                                                                                                    |
|                  |                                                                     |                                                                                                    |
|                  |                                                                     |                                                                                                    |
|                  | PhotoFrame:<br>Internal Memory:<br>Used:<br>Free Space:<br>Version: | PhotoFrame: SPF1307/1327<br>Internal Memory: 79MB<br>Used: 6MB<br>Free Space: 73MB<br>Version: 0.13_ScreenShot |

24 IT

1

➡ Le informazioni relative a PhotoFrame vengono visualizzate sulla parte destra dello schermo: memoria interna, memoria utilizzata, spazio disponibile e versione software.

# Ripristino delle impostazioni di fabbrica

1 Selezionare [Impostazioni], quindi premere

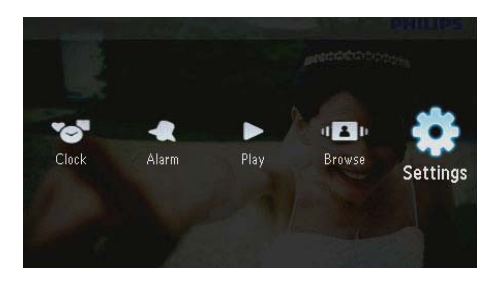

2 Selezionare [Ripristina], quindi premere D.
3 Selezionare [Si], quindi premere D.

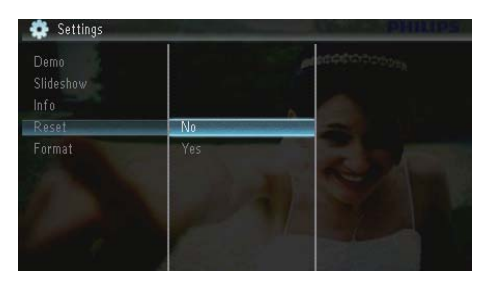

→ Viene visualizzato un messaggio di conferma.

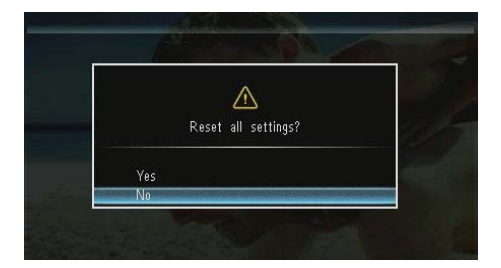

## Formattazione di PhotoFrame

### Attenzione

- Una volta formattato PhotoFrame vengono cancellate tutte le foto in esso contenute.
- 1 Selezionare [Impostazioni], quindi premere

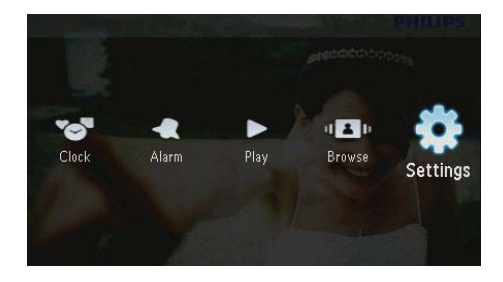

2 Selezionare [Formatta], quindi premere 🗈.

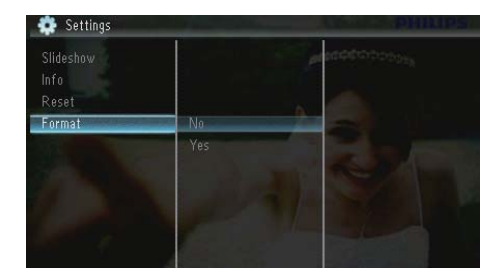

3 Selezionare [Sì], quindi premere 🗈.

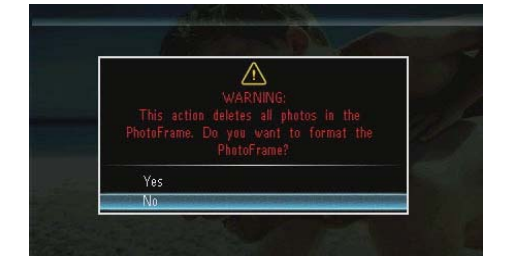

## 10 Aggiornamento di PhotoFrame

### Attenzione

Durante un aggiornamento non spegnere PhotoFrame.

È possibile scaricare gli ultimi aggiornamenti software per PhotoFrame su www.philips. com/support. Le versioni precedenti non sono disponibili online.

- 1 Visitare il sito www.philips.com/support.
- 2 Cercare la propria versione di PhotoFrame e andare alla sezione software corrispondente.
- 3 Scaricare il software aggiornato nella directory principale di una scheda SD.
- 4 Inserire la scheda SD in PhotoFrame.
- 5 Accensione di PhotoFrame
  - Viene visualizzato un messaggio di conferma.
- 6 Selezionare [Si], quindi premere D per confermare.
  - ➡ Al termine dell'aggiornamento, PhotoFrame viene riavviato.

## 11 Informazioni sul prodotto

### - Nota

• Le informazioni relative al prodotto sono soggette a modifiche senza preavviso.

### Immagine/Display

- Angolo di visualizzazione: C/R > 10, 120° (O)/100° (V)
- Durata massima, con luminosità al 50%: 20.000 ore
- Formato di visualizzazione: 16:10
- Risoluzione visibile del pannello: 432 × 234
- Risoluzione foto ottimale: 440 × 270
- Luminosità (minima): 160 cd/m<sup>2</sup>
- Rapporto di contrasto (tipico): 300:1

### Supporti di archiviazione

- Tipi di scheda di memoria:
  - Secure Digital (SD)
  - Secure Digital (SDHC)
  - Multimedia Card (MMC)
  - MMC plus (MMC+)
  - Memory Stick (MS)
  - Memory Stick Pro (MS Pro)
- Capacità di memoria integrata: 128 MB

#### Dimensioni e peso

- Dimensioni apparecchio senza supporto (L x A x P): 206 x 139 x 25 mm
- Dimensioni apparecchio con supporto (L x A x P): 206 x 139 x 104 mm
- Peso senza supporto: 0,334 kg

#### Alimentazione

- Modalità di alimentazione supportata: CA
- Livello di efficienza:V
- Consumo medio (con sistema acceso): 3,65 W
- Adattatore di alimentazione:
  - Produttore: Philips Consumer Lifestyle International B.V.

- Numero di modello: SSW-1918xx-y (xx=EU, UK, AU, BR;Y=1, 3)
- Ingresso: CA 100-240 V~ 50/60 Hz 0,3 A
- Uscita: CC 9V== 1,1 A

| Adattatore | Area                       |
|------------|----------------------------|
| SSW-1918EU | Europa, Russia e Singapore |
| SSW-1918UK | Regno Unito e Hong Kong    |
| SSW-1918AU | Australia e Nuova Zelanda  |
| SSW-1918CN | Cina                       |

#### Temperatura

- In funzione: 0°C-40°C/32°F-104°F
- A riposo: -10°C-60°C/14°F-140°F

#### Accessori

- Adattatore di alimentazione CA-CC
- Piedistallo
- CD-ROM con manuale dell'utente in formato digitale
- Guida di avvio rapido

#### Funzioni utili

- Lettore di schede: integrato
- Formato foto supportato
  - Foto JPEG (file JPEG fino a 10 MB e 64 megapixel)
  - Foto JPEG progressive (fino a 1024 x 768 pixel)
- Modalità di orientamento supportate: automatico, orizzontale, verticale
- Pulsanti e controlli: 3 pulsanti, tasto di navigazione a 4 direzioni e inserimento
- Modalità di riproduzione: presentazione, orologio, calendario
- Modifica foto: copia, elimina, ruota, effetto foto, ingrandisci e seleziona
- Impostazioni presentazione: sequenza presentazione, effetto transizione, frequenza, collage, colore di sfondo
- Sfondo schermo: nero, bianco, grigio, regolazione automatica, RadiantColor

- Funzione di impostazione: regolazione luminosità, lingua, informazioni, segnale acustico on/off, imposta data e ora, SmartPower
- Stato del sistema: memoria interna, memoria utilizzata, spazio disponibile e versione firmware
- Approvazioni normative: BSMI, C-Tick, CCC, CE, GOST, PSB
- Altri vantaggi: compatibile con blocco Kensington
- Lingue visualizzate su schermo: inglese, danese, olandese, francese, tedesco, italiano, portoghese, russo, cinese semplificato, spagnolo, cinese tradizionale

## 12 Domande frequenti

### Lo schermo LCD è tattile?

Lo schermo LCD non è tattile; utilizzare i pulsanti sul retro per controllare PhotoFrame.

### È possibile passare da una presentazione di foto all'altra utilizzando diverse schede di memoria?

Sì. Quando si collega una scheda di memoria a PhotoFrame, le foto in essa memorizzate vengono visualizzate in modalità presentazione.

### È possibile che lo schermo LCD si danneggi se si mantiene la stessa foto visualizzata per un lungo periodo di tempo?

No. PhotoFrame è in grado di visualizzare la stessa foto per 72 ore consecutive senza provocare alcun danno allo schermo LCD.

## Perché PhotoFrame non mostra alcune fotografie?

PhotoFrame supporta solo foto in formato JPEG.Verificare che le foto JPEG non siano danneggiate.

È possibile utilizzare PhotoFrame durante i periodi di spegnimento automatico del display? Sì. Premere & per accendere PhotoFrame.

### Perché PhotoFrame non passa alla modalità di spegnimento automatico dopo che quest'ultima è stata impostata?

Accertarsi di impostare correttamente l'ora corrente e gli orari di spegnimento e accensione automatica. PhotoFrame disattiva automaticamente il display esattamente all'ora di spegnimento impostata. Se tale orario è già trascorso durante la giornata, lo spegnimento avverrà all'ora specificata del giorno successivo.

### È possibile aumentare la dimensione della memoria per archiviare più foto in PhotoFrame?

No. La memoria interna di PhotoFrame ha una capacità fissa e non è estendibile. Tuttavia, è possibile spostarsi tra foto diverse contenute in differenti dispositivi di memorizzazione su PhotoFrame.

### Dopo aver inserito una scheda di memoria e aver trasferito tutto il contenuto su PhotoFrame, la struttura della cartella sul sistema è diversa da quella originale sulla scheda di memoria. Perché?

PhotoFrame è in grado di leggere la struttura di una cartella con massimo 3 livelli e scrivere su una cartella con un unico livello. Le foto su una scheda di memoria presenti in cartelle con lo stesso nome ma su livelli diversi vengono salvate nella stessa cartella su PhotoFrame. Esempio: le foto nelle cartelle "\AA", "\01\AA" e "\02\AA" su una scheda di memoria saranno tutte copiate nella cartella chiamata "\AA" su PhotoFrame.

## Qual è la risoluzione ottimale per la visualizzazione delle foto su PhotoFrame?

La risoluzione ottimale è 440  $\times$  270, 880  $\times$  540 o simile.

## Perché PhotoFrame si spegne automaticamente?

Se viene abilitata la funzione di sospensione o SmartPower, PhotoFrame si spegne automaticamente all'orario preimpostato. Per ulteriori informazioni, consultare le sezioni "Sospensione di PhotoFrame" e "Accensione/ spegnimento automatici del display".

# 13 Glossario

### J IPEG

Un formato per immagini digitali molto comune. Un sistema di compressione dei dati di un'immagine proposto dal Joint Photographic Expert Group, caratterizzato da una piccola riduzione della qualità dell'immagine e da un alto rapporto di compressione. I file sono riconoscibili dall'estensione ".jpg" o ".jpeg".

## K

### Kbps

Kilobit al secondo. Un sistema di misura della velocità dei dati digitali che viene spesso utilizzato con formati ad alta compressione quali AAC, DAB, MP3, ecc. In genere, maggiore è la quantità, migliore sarà la qualità.

## L

### Lucchetto Kensington

Un lucchetti di sicurezza Kensington (denominato anche K-Slot o blocco Kensington). Parte di un sistema antifurto. Si tratta di un piccolo foro rinforzato in metallo situato su quasi tutti i piccoli dispositivi elettronici e computer portatili, particolarmente su quelli costosi e/o relativamente leggeri, ad esempio i laptop, i monitor dei computer, i computer desktop, le console di gioco e i proiettori video. Viene utilizzato per il collegamento di un dispositivo di blocco, in particolare quelli Kensington.

## Μ

### Memory Stick

Memory Stick. Scheda di memoria flash per l'archiviazione di elementi digitali su telecamere, camcorder e altri dispositivi palmari.

### Miniatura

Una miniatura è una versione di dimensioni ridotte di un'immagine che viene utilizzata per facilitarne il riconoscimento. Le miniature svolgono per le immagini lo stesso ruolo di un normale indice di testo per le parole.

## R

#### Rapporto proporzionale

Il rapporto proporzionale indica il rapporto tra lunghezza e altezza degli schermi TV. Il rapporto di una TV standard è 4:3, mentre quello di una TV ad alta definizione o a schermo largo è 16:9. La letter box consente di visualizzare un'immagine con un'angolazione più ampia su uno schermo standard da 4:3.

## S

### Scheda MMC

Scheda multimediale. Scheda di memoria flash che consente l'archiviazione di dati per i telefoni cellulari, i PDA altri dispositivi palmari. La scheda utilizza la memoria flash per applicazioni di lettura/scrittura o chip ROM (ROM-MMC) per informazioni statiche (ampiamente utilizzate per l'aggiunta di applicazioni a un PDA Palm.

### Scheda SD

Scheda di memoria Secure Digital. Scheda di memoria flash che consente l'archiviazione di dati per fotocamere digitali, telefoni cellulari e PDA. Le schede SD utilizzano le stesse dimensioni di 32 x 24 mm utilizzate dalla scheda MMC (MultiMediaCard), ma sono leggermente più spesse (2,1 mm contro 1,4 mm); i lettori di schede SD supportano entrambi i formati. Sono disponibili schede fino a 4 GB.

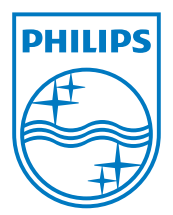

© 2010 Koninklijke Philips Electronics N.V. All rights reserved. UM\_V1.1